## ИНСТРУКЦИЯ ДЛЯ УЧАСТИЯ В АНКЕТИРОВАНИИ ПОЛУЧАТЕЛЕЙ УСЛУГ ОРГАНИЗАЦИИ

Шаг 1. Перейдите на информационный ресурс (сайт) н-о-к.рф (набрав н-ок.рф в поисковой строке) или перейдите по ссылке http://н-о-к.рф/

Шаг 2. На главной странице выбрать ОБРАЗОВАНИЕ.

Шаг 3. На странице ОБРАЗОВАНИЕ внизу страницы перейти по ссылке ЗАПОЛНИТЬ АНКЕТУ.

Шаг 4. В открывшемся окне выберите заглавную букву вашего региона (республики, края, области и т.д.).

Шаг 5. В раскрывшемся списке выберите ваш регион.

Шаг 6. В открывшемся окне выберите ваш район (муниципальный район/округ или городской округ).

Шаг 7. Открылась АНКЕТА, далее респонденты самостоятельно отмечают варианты ответов из предложенных, в завершении выбирая ОТПРАВИТЬ.

ВНИМАНИЕ! Если по каким-либо причинам не получается открыть АНКЕТУ, следуя инструкции, то переходите по прямой ссылке на опрос или отсканируйте QR-код:

https://forms.yandex.ru/u/681cb4ceeb614628e895de02/

QR-код для анкетирования (запустите программу для сканирования QR-кодов на телефоне):